# Feb. 21 Epic Update Companion

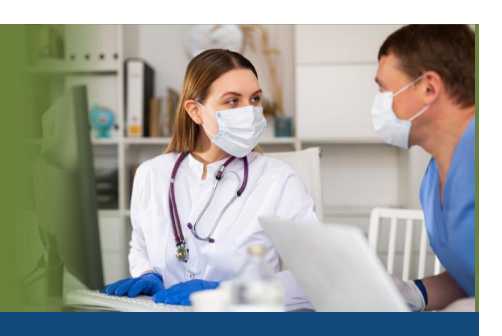

## Radiologist

Updated: 1/26/21

On **Sunday, Feb. 21**, Epic will be updated with new features and enhancements to improve safety and quality of care, productivity and financial outcomes. This *Update Companion* contains details of the changes for your role. It is your sole training resource so be sure to review it carefully.

This Update Companion is prepared for the following job roles/functions:

- Radiologist
- Resident Radiologist
- Nurse Practitioner

## Top Changes for Role/Department:

- 1. View Event Type and Order in Imaging Event Reports
- 2. <u>COVID-19 Status Columns Show Infection Dates More Reliably</u>
- 3. Filter Application Reports by Multiple Criteria
- 4. More Information Shown to Differentiate Among Secure Chat Users
- 5. See Admission Time from Storyboard

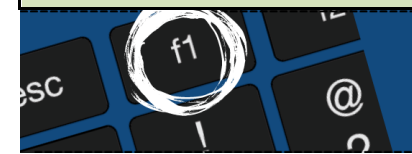

*If you need help with Epic, be sure to visit our library of tip sheets in the Epic Learning Home. Simply press F1 on your keyboard while logged in to Epic.* 

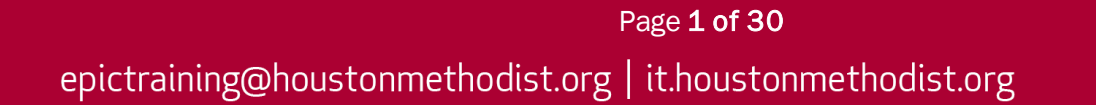

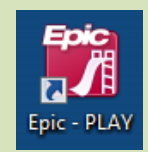

## **Guided Playground Practice**

Exercises to help you prepare for the coming changes.

After reviewing this document, use it as a guide to see the new features for yourself in the Epic Playground. Playground practice helps you prepare for the update, so you can stay focused on patient care.

Playground User ID: IR01 thru IR10 Playground Password: train

Key workflows for you to practice include:

- Login to Epic Playground. Navigate to the Reading work list. View the new options with the layout button on the toolbar.
- Review the new SmartPhrase Manager.
  - To open the SmartPhrase Manager activity, chart search for SmartPhrase Manager or My SmartPhrases.
  - To open a **SmartPhrase** from a list, double-click the selected phrase.
  - To create a new SmartPhrase from a list, click the New User SmartPhrase button (previously named New).
  - To launch the **SmartPhrase** Lookup window, click the **SmartPhrase** Lookup button (previously named **Open**).
  - To sort on a column, click the column header.
- Go to the **Status Board** workspace and double click on any **Rita** patient to view the admission date. Note: Patient shows admitted for today.
- On the **Reading Work List** select **Layout** button to change the view of your list.

## Activity and Workspace

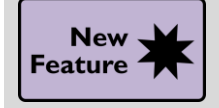

Bookmark Outside Encounters in Chart Review

#### Key Benefits:

- More efficient
- Time saver

#### Description:

• See a broader view of your patient's care on the **Bookmarks** tab in **Chart Review** by reviewing and bookmarking encounters from outside organizations.

| Chart           | Review            |             |            |                        |             |                  |          |               |                 |         |
|-----------------|-------------------|-------------|------------|------------------------|-------------|------------------|----------|---------------|-----------------|---------|
|                 | Encounters        | Labs        | Imaging    | Procedures             | ECG         | Other Orders     | s M      | edications    | Episodes        | Let     |
| <u>Prev</u>     | riew • 0 <u>8</u> | efresh (1:3 | 35 PM)     | Selec <u>t</u> All 🗮 D | eselect All | Revie <u>w</u> S | elected  | I 🔢 Side-by-  | -Side 🔳 Syr     | nopsis  |
| ▼ <u>F</u> ilte | ers 🗹 Defa        | ult filter  | Family F   | Practice 🗌 Initi       | al Departn  | nent 🗌 🗌 Adm     | nissions |               | ly Encounters   |         |
|                 | When              |             | Туре       |                        | With        |                  |          | Description   |                 |         |
|                 | 04/30/20          | 20 💬        | Patient M  | essage                 | FP - Sł     | nin, E           |          |               |                 |         |
|                 | 04/26/20          | 20 🎍        | Office Vis | it                     | Audiolo     | gy - McKinley,   | R        | Abnormal ot   | oacoustic en    | nissio  |
|                 | 💉 Admissi         | on for tor  | nsillitis  |                        |             |                  |          | ]             |                 |         |
|                 | /                 |             |            |                        | ,           |                  | -        |               |                 |         |
| (h)             | 03/20/202         | 20 🕂        | ED         |                        | EM - A      | lice Tsui, MD    | e        | Acute tonsill | itis due to inf | iectiou |
|                 | 03/05/20          | 20 🎍        | Office Vis | it                     | FP - Jo     | nes, J           | e        | Bilateral low | back pain wi    | ithout  |

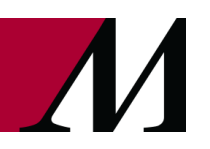

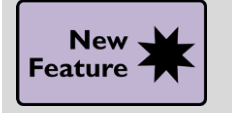

More Details About Possible Pregnancy Appear in Protocol Work List

#### Key Benefits:

- More efficient
- Time saver

#### **Description:**

• When protocolling an imaging exam from the **Protocol Work List**, the patient's sex and gender information is labeled in the **Protocol Details** report, with a note informing you which patients could become pregnant.

| 🗕 🗐 Default Rep             | port Protocol Details                                          |                                                            |           | Protocol Details | Q      | \$ |
|-----------------------------|----------------------------------------------------------------|------------------------------------------------------------|-----------|------------------|--------|----|
| Kittle, Nova<br>Appointment | t                                                              | Ordering Priority                                          | Modifiers | MRN:171          | 110042 | ^  |
| 7/24/20, 9:30               | 0 AM, WI UHD MAMMO                                             | Routine                                                    |           |                  |        |    |
| Patient Info                |                                                                |                                                            |           |                  |        |    |
| Patient                     | Legal Sex: Female, 20 yrs, 5'<br>It may be possible for this p | 4" (1.626 m)/135 lb (61.2 kg)<br>atient to become pregnant |           |                  |        |    |
| Allergies                   | Not on File                                                    |                                                            |           |                  |        |    |
| Medications                 | Esterified Estrogens 0.3 MG                                    | TABS                                                       |           |                  |        |    |
| Reason for E                | Exam                                                           |                                                            |           |                  |        |    |
| Testing                     |                                                                |                                                            |           |                  |        |    |
| Ordering Co                 | mments                                                         |                                                            |           |                  |        |    |
| Not on file                 |                                                                |                                                            |           |                  |        |    |
| Protocol Sur                | mmary —                                                        |                                                            |           |                  |        |    |
| This study do               | pesn't have any protocol inform                                | mation                                                     |           |                  |        |    |
|                             |                                                                |                                                            |           |                  |        | ~  |
|                             |                                                                |                                                            |           |                  |        |    |

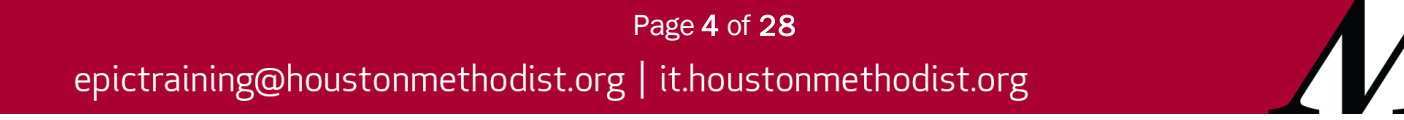

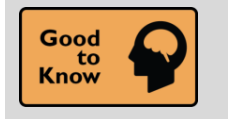

Widescreen Banner No Longer Visible

#### **Key Benefits:**

• Easily visible in More Activities menu

#### **Description:**

• The widescreen banner that displayed across the screen as seen below will no longer be visible.

| Plan                                                                                        |               |                        |
|---------------------------------------------------------------------------------------------|---------------|------------------------|
| BestPractice Problem List Visit Diagnoses                                                   |               |                        |
| Thanks for trying the Widescreen View                                                       | Not Right Now | Do Not Show This Again |
| If you would like to turn off the widescreen view click here Go Back to the Visit Navigator |               |                        |

#### How to:

1. To change to the widescreen option, go to the **More Activities** dropdown menu on the right side of the activity tabs.

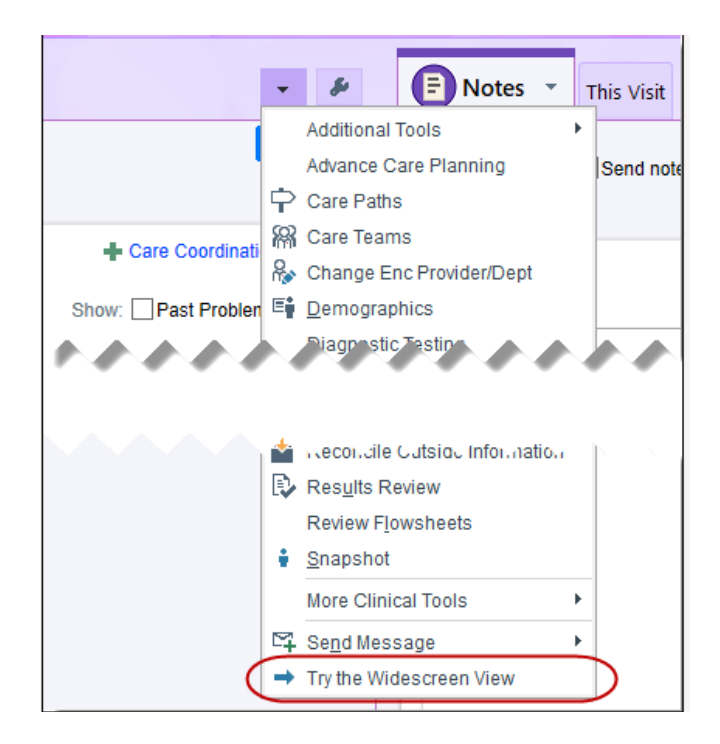

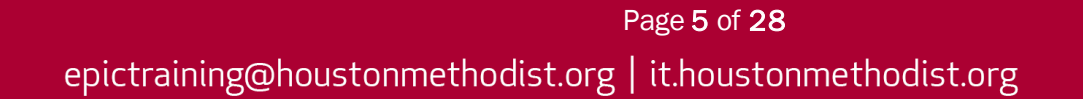

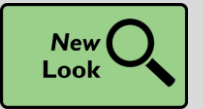

**Refreshed Order Composer for Procedures** 

#### Key Benefits:

- More accuracy and reliability
- More efficient

#### **Description:**

- Substantial changes were made to the **Diagnosis Association** display and it will look very different.
- Smaller order composer changes include:
  - CC Results now matches what is in the In Basket.
  - Special requirements for blood orders appear as buttons instead of a selection field.
  - Overall placement of labels and fields is somewhat different from the Order Composer for medications.

| ASSAY FOR LEAD        |                                                                           | ✓ <u>A</u> ccept | X Cancel |
|-----------------------|---------------------------------------------------------------------------|------------------|----------|
| Frequency:            | ONCE PRN Once AM Draw Daily                                               |                  |          |
|                       | Starting: 8/17/2020 🚠 Today Tomorrow Yesterday At: 1345 🔊                 |                  |          |
|                       | First Occurrence: Today 1345                                              |                  |          |
|                       |                                                                           |                  |          |
|                       | 08/17/20 1345                                                             |                  |          |
| Priority:             | Routine 🔎 Routine STAT                                                    |                  |          |
| Specimen Type:        | Whole blood 🔎                                                             |                  |          |
| Specimen Source:      | Dillood, Venous Blood, Central Line Blood, Arterial Blood, Capillary      |                  |          |
| Add-on:               | No add-on specimen found                                                  |                  |          |
| Submitter:            | 9                                                                         |                  |          |
| Lab:                  | Resulting Agency: $\bigcirc$ Collection Date: $\bigcirc$ Collection Time: | Ð                |          |
| Performing Unit:      | 9                                                                         |                  |          |
| Class:                | Diab Collect Unit Collect External Referral                               |                  |          |
| Comments:             | + Add Comments (F6)                                                       |                  |          |
| CC Results:           | Hy List 👻 🕂 Other                                                         |                  |          |
|                       | Enter recipients                                                          |                  |          |
|                       |                                                                           |                  |          |
| Next Required Link Or | der der der der der der der der der der                                   | ✓ <u>A</u> ccept | X Cancel |

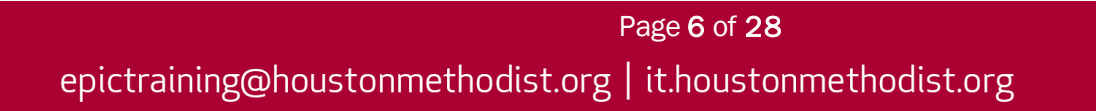

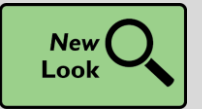

Change Layout of Work Lists and Reports in Imaging Activities

#### Key Benefits:

- More accuracy and reliability
- More efficient

#### Description:

• Change the layout of the work list and reports in imaging activities from two rows to two columns.

#### How to:

- 1. Use Layout button and select the two-column layout.
- 2. Layout button also has a two-row option.

| Reading Work List - Temporary Report - 1 out of 143 - Reading Mode: Single Sele |                         |               |                 |                                          |            |                      |        |  |
|---------------------------------------------------------------------------------|-------------------------|---------------|-----------------|------------------------------------------|------------|----------------------|--------|--|
| C Refresh                                                                       | 🍇 View <u>s</u> ▾ 📳 Lay | rout 👻 🗐 Read | ding Mode 👻 🧕 : | Study <u>R</u> eview 🧐 Study <u>H</u> is | tory 🖓 Ass | ign 🕌 Quick Ass      | sign 🗸 |  |
| 0                                                                               |                         |               |                 |                                          |            | Row                  | heig   |  |
| Priority                                                                        | Accession #             | Order ID      | Order Date      | Patient                                  | MRN        | Procedure            | Cat    |  |
| Routine                                                                         | 2357                    | 1392          | 07/08/2004      | Rouseau, Nieta L                         | <19895>    | CHEST<br>X-RAY 4 VW  | GEN    |  |
| Routine                                                                         | 3133                    | 2431665       | 10/24/2016      | Evans, Christine                         | <105190>   | OB US + 14<br>WEEKS  | ULTE   |  |
| Routine                                                                         | 3135                    | 2431733       | 11/04/2016      | Gazebo, April                            | <105255>   | OB US + 14<br>WEEKS  | UL     |  |
| Routine                                                                         | 3136                    | 2432295       | 02/22/2017      | Ririe, Chayce                            | <104306>   | CVQA EP<br>PROCEDURE | cvà    |  |
| Routine                                                                         | 3137                    | 2432297       | 02/22/2017      | Ririe, Chayce                            | <104306>   | CVQA EP<br>PROCEDURE | cvo    |  |
| Routine                                                                         | 3138                    | 2432326       | 02/27/2017      | Gazebo, Mary                             | <105300>   | OB US + 14<br>WEEKS  | ULTK   |  |
| Routine                                                                         | 3139                    | 2432327       | 02/27/2017      | Gazebo, Marcia                           | <105298>   | OB US + 14<br>WEEKS  | U      |  |
| Routine                                                                         | 3140                    | 2432328       | 02/27/2017      | Gazebo, Mary                             | <105300>   | OB US + 14<br>WEEKS  | ULT    |  |
| Participan                                                                      | have a second           | Lawrence A    | AND017          | which which which                        | 466646>    | MARCHO               |        |  |

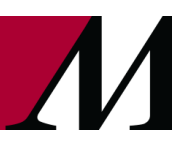

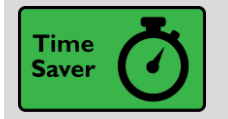

View Event Type and Order in Imaging Event Reports

#### Key Benefits:

- More accuracy and reliability
- More efficient
- Time saver

#### **Description:**

• A new column appears in the **Patient Events** report section that shows the type of event and associated order. Click the order name to open a report with more information.

| 🕫 Events                         |                       |               |         |                                            | *      |
|----------------------------------|-----------------------|---------------|---------|--------------------------------------------|--------|
| 8/24/2020 - Ancillary Orders     |                       |               |         |                                            |        |
| Event                            | Date/Time             | User          | Comment |                                            |        |
| Contrast Complete                | 8/24/2020<br>12:58 PM | Connie Apollo |         | Order Event<br>XR Chest 2 views [5636374]  | Edit 🗖 |
| Contrast Complete                | 8/24/2020 4:10<br>PM  | Connie Apollo |         | Order Event<br>XR Abdomen 1 view [5636377] | Edit # |
| 8/24/2020 1:00 PM - XR GENERAL * |                       |               |         |                                            |        |
| Event                            | Date/Time             | User          | Comment |                                            |        |
| Appointment Scheduled            | 8/24/2020<br>12:57 PM | Connie Apollo |         |                                            |        |

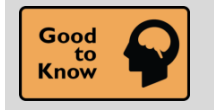

COVID-19 Status Columns Show Infection Dates More Reliably

#### **Key Benefits:**

- More accuracy and reliability
- More efficient
- Time saver

#### **Description:**

• Infection Status Added date appears on COVID-19 columns when the date comes from an infection record, infection from a patient record, lab result, screening form or the problem list.

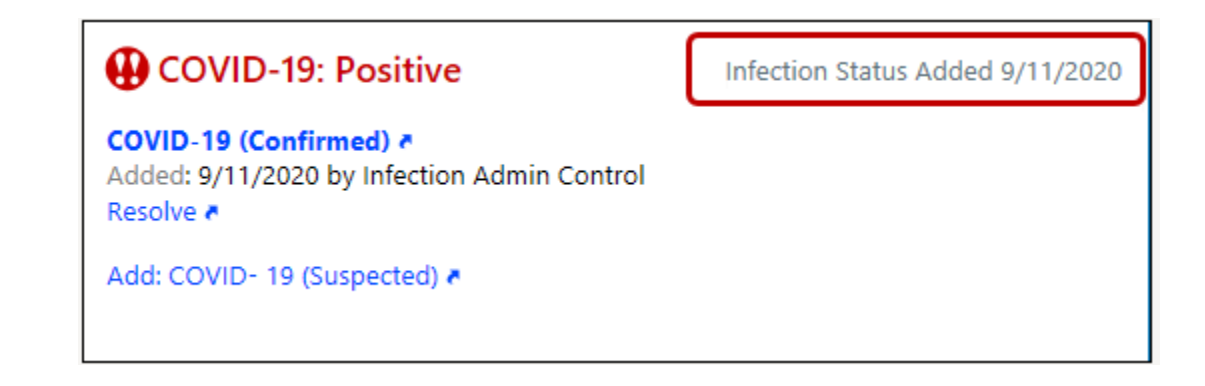

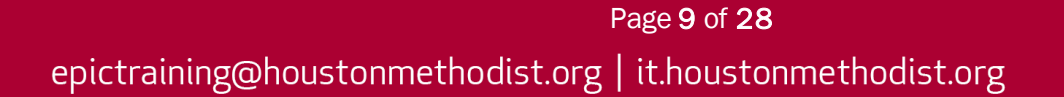

## Epic's Hyperspace

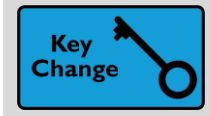

Share Your Ideas with Epic

#### Key Benefits:

- Improved Communication
- More efficient

#### **Description:**

• Submit your ideas directly to Epic by clicking the lightbulb icon in the main toolbar.

| <b>₽</b> ~ <i>\$</i>                                                                                     | Brint → Coccure C→ Log Out<br>George A. EpicCare |                                   |   |              |                                                              |  |
|----------------------------------------------------------------------------------------------------|--------------------------------------------------|-----------------------------------|---|--------------|--------------------------------------------------------------|--|
| <ul> <li>Image: Secure in Log Out</li> <li>Submit ideas to epic</li> <li>Submit Ideas to Epic</li> </ul> |                                                  |                                   |   |              |                                                              |  |
|                                                                                                    |                                                  | My Settings                       | • |              |                                                              |  |
|                                                                                                    | Ð                                                | Help<br>Change Context            | Þ |              | What To Do Help (F1)                                         |  |
|                                                                                                    | <b>≙</b><br>₽                                    | <u>S</u> ecure<br>Log <u>O</u> ut |   | <i>‡</i> /   | Ergonomics<br>About Hyperspace                               |  |
|                                                                                                    |                                                  | Cogito Menus                      | Þ |              | Session Information Report Master Navigation                 |  |
|                                                                                                    |                                                  | Moalty This Menu                  | < | ••<br>•      | What's New<br>Submit Ideas to Epic                           |  |
|                                                                                                    |                                                  |                                   |   | 6<br>11<br>0 | Power User Overview<br>It's Possible<br>Login Testing Report |  |

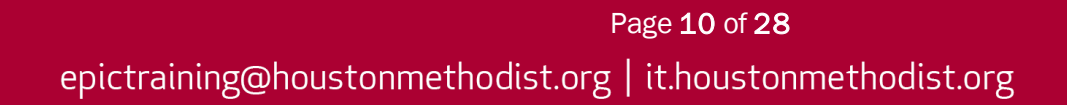

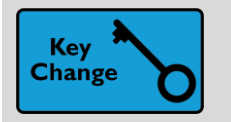

Colored Headers More Consistently Appear with the Fewer Colors Setting

#### Key Benefits:

• More efficient

#### **Description:**

 If you select Display Fewer Colors from the My Settings menu, you'll see more red, orange and yellow headers, calling attention to important information. You've seen colored headers for highpriority information, and this change makes the colored headers appear more consistent across activities.

| Summary                                                                                                    |            |                     |                           | ? 🗆 - 🖍          |
|----------------------------------------------------------------------------------------------------|------------|---------------------|---------------------------|------------------|
| ← Overview                                                                                                    |            |                     | H 🖪 🔎 🕀 Overview          | <i>⊳</i> ≁ - C   |
| Isolation and Infection Instructions <b>a</b>                                                                                                    | 1          |                     |                           | *                |
| Vital S<br>View Gra<br>View Gra<br>Isolation and Infection Instructions *                                                                                                    |            |                     | H 🛱 🔎 🕀 Overview          | ۲ - ۵<br>۲ - ۹ ( |
| Vital Signs<br>View Graph                                                                                                    | Timeline 🍋 | I/O ₹<br>View Table | Notes from Clinical Staff | Comment          |
| Visit Report         ← ~ C       ▲ ⊕ ি ⊆ ∞         ED Notes Report         Current Visit Notes         ED Patient Care Timeline         ED Patient Care Timeline         Orders to be Acknowledged For Asap, Frank |            | Visi<br>E<br>E      | it Report                 | ank              |
| Results                                                                                                    |            | F                   | Results                   |                  |

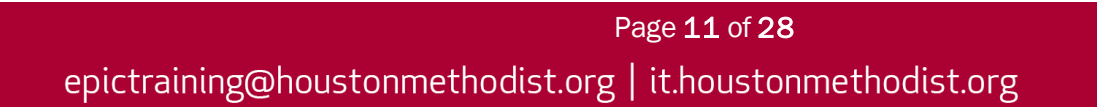

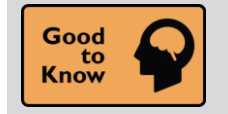

Patient Photo or Initials More Obvious for Deceased Patient

#### Key Benefits:

- More efficient
- Improved communication

#### **Description:**

•

- When you open an **In Basket** message or the chart for a deceased patient, the circle containing the patient's photos or initials is grayed out and surrounded by a black border.
  - You will notice the following indicators:
    - Patient photo appears in grayscale.
    - Patient's initials appear in a gray circle.
    - Circular border around the patient photo or initials is black.
    - Deceased appears in bold text under the patient photo or initials.

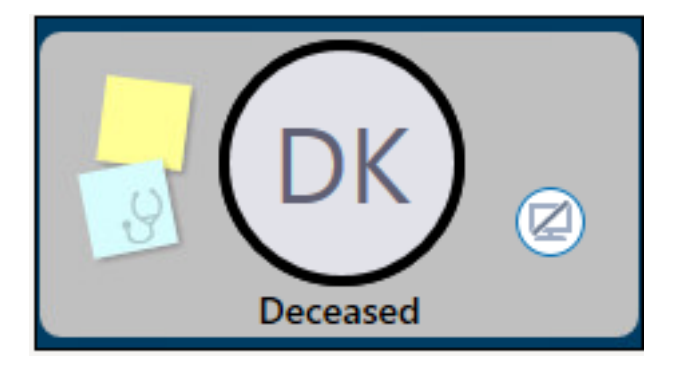

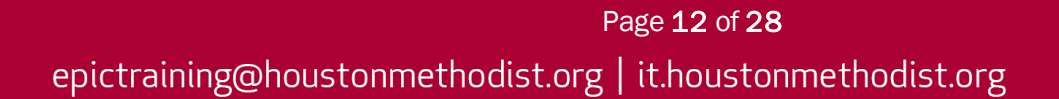

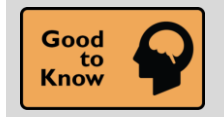

F1 Help Activity Name Change

#### Key Benefits:

More efficient

#### **Description:**

• The **F1 Help** activity name changed to **Help (F1)**. This update emphasizes what you want when accessing the activity, and the name is more logical.

#### How to:

- 1. Access Help (F1) activity by pressing F1 on your keyboard.
- 2. Access help thru the **Epic** dropdown menu.
- 3. Access help with using the Chart Search feature.

| Help (F1)                                                                                                    |                          |                                                                                                    |   | $\times$ |
|----------------------------------------------------------------------------------------------------|--------------------------|----------------------------------------------------------------------------------------------------|---|----------|
| Help (F1)~                                                                                                    |                          | Select a Date -                                                                                                    | : |          |
| Shortcuts                                                                                                    |                          |                                                                                                    | 1 | :        |
| Stop Mousing Around!<br>Give these keyboard shortcuts a try                                                                                                    | / and save time          | əl                                                                                                    |   |          |
| Action<br>Open Chart Search<br>Log out<br>Secure<br>Close Workspace / Patient<br>Close Activity<br>Toggle Workspace<br>Home Workspace<br>Second Workspace<br>Second Workspace<br>Epic Button<br>More Activities<br>Toolbar Actions<br>Open Help Desk Report |                          | Shortcut<br>CTRL+Space<br>CTRL+ALT+L<br>CTRL+ALT+S<br>CTRL+W<br>CTRL+Q<br>CTRL+Tab<br>CTRL+ALT+1<br>CTRL+ALT+2<br>CTRL+ALT+2<br>CTRL+ALT+number<br>ALT<br>CTRL+D<br>ALT+T<br>CTRL+ALT+SHIFT+H |   |          |
| What Time Is It Epic?<br>Have Epic quickly enter dates and t                                                                                                    | times using sho          | ortcuts!                                                                                                    |   |          |
| Time Shortcut<br>N for Now                                                                                                    | Example<br>N is the time | right now                                                                                                    |   |          |

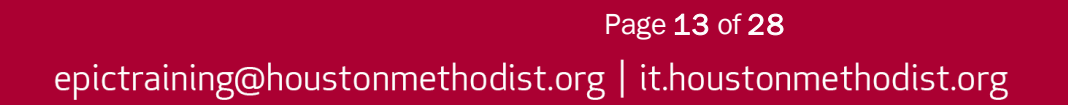

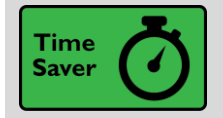

**Access Power User Resources** 

#### Key Benefits:

- Improved communication
- More efficient
- Time saver

#### **Description:**

• Easy access to resources like the **Power User Overview** video and **Power User** training registration links.

#### How to:

1. Use Chart Search and type in Power User Overview. Select Help F1 Menu and choose the Power User Overview option.

| <ul> <li>Print - Secure De Log Out</li> <li>power user overview</li> <li>Jump to<br/>Power User Overview</li> </ul> |                                                                                                    |                                                                                                    |                                                                                                    |  |  |  |
|----------------------------------------------------------------------------------------------------|----------------------------------------------------------------------------------------------------|----------------------------------------------------------------------------------------------------|----------------------------------------------------------------------------------------------------|--|--|--|
|                                                                                                    | My Settings     Image Context       Image Context     Image Context       Image Context     I | What To         Help (F <sup>2</sup> )         Ergonor         About H         Image: Session         Master N         Master N         What's N         Submit         Submit         It's Poss         Login Te | Do<br>I)<br>mics<br>yperspace<br>Information Report<br>Vavigation<br>New<br>Ideas to Epic<br>Jser Overview<br>sible<br>esting Report |  |  |  |

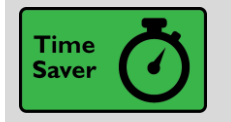

Toolbar Buttons and Checkboxes More Visible When Selected

#### Key Benefits:

- More efficient
- Time saver

#### **Description:**

• Checkbox or button appears on many toolbars to show more visibility when a button is selected.

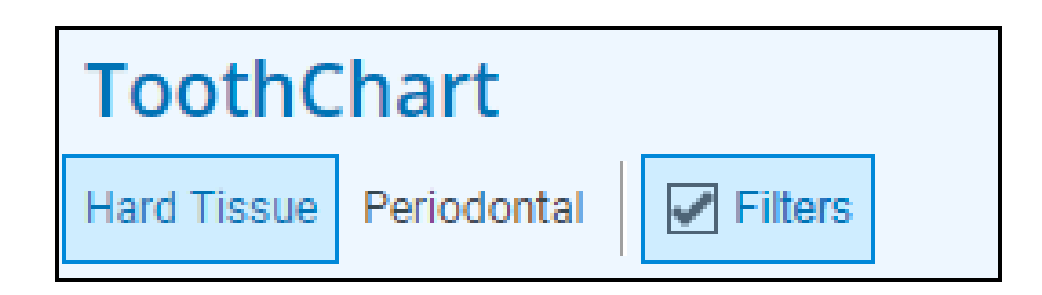

### Reports

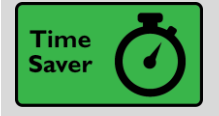

Filter Application Reports by Multiple Criteria

#### Key Benefits:

- More efficient
- Time saver

#### Description:

• Filter many imaging application reports, including the **Reading Work List**, **Study History** report, **Recent Exams** report and more, by multiple criteria for a column.

#### How to:

1. For example, on the **Status** report, click the **Study Status** column and select multiple statuses to display.

| Priority | *Study Statu | Ascending               | 1      | End Exam |
|----------|--------------|-------------------------|--------|----------|
| Routine  | Exam Begun   | Descending              |        |          |
| Routine  | Scheduled    | Custom                  | ng     |          |
| Routine  | Scheduled    | Filter By 🔸             | Clear  | Filters  |
| Routine  | Scheduled    | Clear All Filters       | (Blani | ks)      |
| Routine  | Scheduled    | Modify Columns          | (NonE  | 3lanks)  |
| Routine  | Scheduled    | Transthoracic echo (TT  | Exam   | Begun    |
| Routine  | Scheduled    | Pulmonary function tes  | Saved  | duled    |
| Routine  | Scheduled    | Transthoracic echo (TT  | E) co  |          |
| Routine  | Exam Begun   | Cardiac catheterization |        |          |

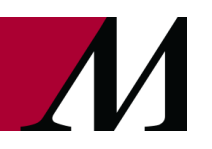

## **Secure Chat**

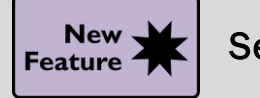

**Set Favorites** 

#### Key Benefits:

- More efficient
- Time saver

#### Description:

• Add and remove individuals or groups as favorites by clicking the star icon. You can manage favorite contacts from a workstation or a mobile device.

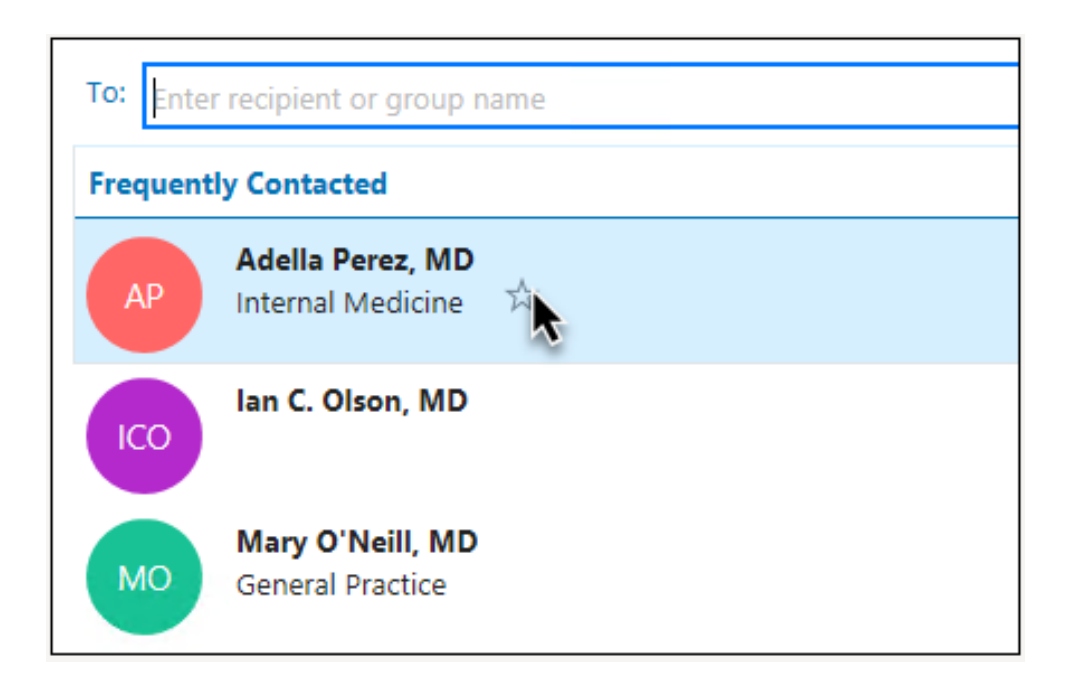

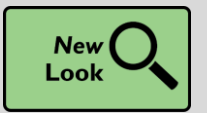

See Availability More Prominently

#### Key Benefits:

- More efficient
- Time saver

#### **Description:**

• Availability status stands out more prominently. If someone is busy or unavailable, you can easily see it.

| To: 🕘 Fatima Anand, RN                                    | Emily Wood, MD 🗙 | Matthew Wang, MD X |  |  |  |
|-----------------------------------------------------------|------------------|--------------------|--|--|--|
| matthew smith                                             |                  |                    |  |  |  |
| People                                                    | Groups           |                    |  |  |  |
| Search Results                                            |                  |                    |  |  |  |
| MS Matthew Smith<br>Available                             | Å                | ₿.                 |  |  |  |
|                                                           |                  |                    |  |  |  |
|                                                           |                  |                    |  |  |  |
|                                                           |                  |                    |  |  |  |
|                                                           |                  |                    |  |  |  |
|                                                           |                  |                    |  |  |  |
|                                                           |                  |                    |  |  |  |
|                                                           |                  |                    |  |  |  |
| Fatima Anand, RN C Emily Wood, MD are unavailable or busy |                  |                    |  |  |  |
| Enter a message                                           |                  |                    |  |  |  |

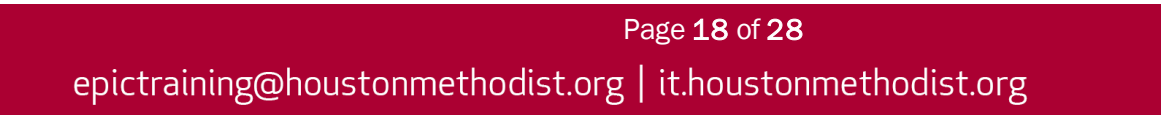

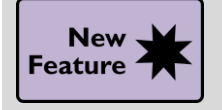

More Information Shown to Differentiate Among Secure Chat Users

#### Key Benefits:

- More efficient
- Time saver

#### **Description:**

• Individuals' names, relationship to the patient and specialty will display, along with the last login department location beneath the name. This makes it easier to differentiate among colleagues with similar names.

| To: Matt Cambria |                                       |          |  |  |  |  |  |  |  |
|------------------|---------------------------------------|----------|--|--|--|--|--|--|--|
| Peo              | ple                                   | Groups   |  |  |  |  |  |  |  |
| Search Result    | ts                                    |          |  |  |  |  |  |  |  |
| MC On            | <b>itt Cambria</b><br>cology, North   | Clinic   |  |  |  |  |  |  |  |
| MC Peo           | <b>itt Cambria</b><br>diatrics, South | Hospital |  |  |  |  |  |  |  |

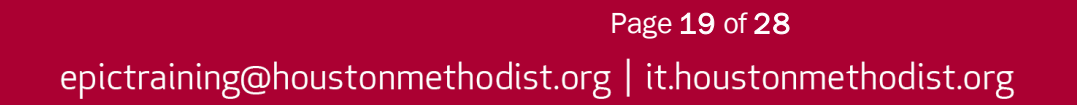

## Smartlinks and SmartPhrases

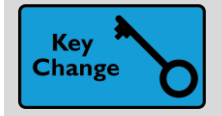

Add SmartPhrases to Your Notes Using SmartLists

#### Key Benefits:

- More efficient
- Time saver

#### Description:

- To speed up documentation, use **SmartLists** to add **SmartPhrases** to your notes and other documentation.
- For example, you might create a SmartList that includes all the SmartPhrases you use to document your most commonly performed procedures. Doing this, you can quickly pull in any of the SmartPhrases by adding the same SmartList.

| Us | er SmartList – sgnMyPro                              | oc [12833]                   |                                                                                |              |   |  |  |  |  |
|----|------------------------------------------------------|------------------------------|--------------------------------------------------------------------------------|--------------|---|--|--|--|--|
| C  | hoice                                                |                              | Default? Settings                                                              |              |   |  |  |  |  |
| {: | {:PHR,ENDOSCOPY}                                     |                              |                                                                                |              |   |  |  |  |  |
| {  | {:PHR,COLONSCOPY} sgnMyProc                          |                              |                                                                                |              |   |  |  |  |  |
|    | erc                                                  |                              | ☆ □                                                                            | Display Name |   |  |  |  |  |
|    | Name                                                 | Description                  |                                                                                |              | C |  |  |  |  |
|    | ☆ ERCD                                               | ERCD on @TODAYDATE@          | ERCD on @TODAYDATE@                                                            |              |   |  |  |  |  |
|    | ☆ ERCIMGFINDINGS Breast imaging density and findings |                              |                                                                                |              |   |  |  |  |  |
|    |                                                      | Displays the procedure assoc | Displays the procedure associated with the current order or all linked orders. |              |   |  |  |  |  |

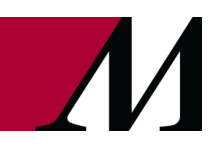

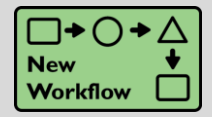

SmartPhrase Manager: New Look and Streamlined Workflow

#### Key Benefits:

- More efficient
- Time saver

#### Description:

• It's now easier to search, share and copy SmartPhrases.

#### How to:

- 1. To open the SmartPhrase Manager activity, search for SmartPhrase Manager or My SmartPhrases.
- 2. To open a SmartPhrase from a list, double-click the selected phrase.
- 3. To create a new SmartPhrase from a list, click New User SmartPhrase (previously named New).
- 4. To launch the SmartPhrase Lookup window, click SmartPhrase Lookup (previously named Open).
- 5. To sort a column, click the column header.

| + $+$ $-$       | martPhrase Manager - MD, ROBERT SUTTON [50001]                           |                                                                                                 |                   |                             |   |  |  |  |  |  |
|-----------------|--------------------------------------------------------------------------|-------------------------------------------------------------------------------------------------|-------------------|-----------------------------|---|--|--|--|--|--|
| SmartTexts      | Level: User Profile Department Location Facility User: MD, ROBERT SUTT P |                                                                                                 |                   |                             |   |  |  |  |  |  |
| SmartLists      | ▲ New User SmartPhrase                                                   | Edit 🎽 SmartPhrase Lookup 🛛 🕄 Share With 📋 Copy To 🛛 🗕 Remove From List 🍵 Delete                |                   | Search: Search Current List |   |  |  |  |  |  |
|                 |                                                                          |                                                                                                 |                   |                             |   |  |  |  |  |  |
| SmartPhrases    | Name                                                                     | Description                                                                                     | Editors           | ID                          |   |  |  |  |  |  |
| Manage Phra     |                                                                          |                                                                                                 |                   |                             | _ |  |  |  |  |  |
|                 | CLINEXAM                                                                 | CLINICAL: Screening examination. Clinical breast examination performed by the technologist toda | MD, ROBERT SUTTON | 101634                      | ^ |  |  |  |  |  |
| SmartLinks      | BASEEXAM                                                                 | CLINICAL: This is a baseline examination. *** FINDINGS: Bilateral XCCL, CC, and MLO views wer   | MD, ROBERT SUTTON | 101635                      |   |  |  |  |  |  |
| Find SmartLinks | FINALASSESS                                                              | FINAL ASSESSMENT: BIRADS: Category 0 - Incomplete. The imaging department will send a lett      | MD, ROBERT SUTTON | 101636                      |   |  |  |  |  |  |
|                 | CLINSCREEN                                                               | CLINICAL: Screening. Clinical breast exam performed by the technologist today was negative for  | MD, ROBERT SUTTON | 101637                      |   |  |  |  |  |  |

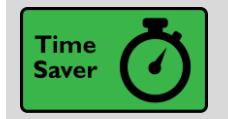

More SmartLinks Available in Study Notes

#### Key Benefits:

- More efficient
- Time saver

#### **Description:**

- Quickly add details to your study notes using these additional SmartLinks:
  - o IMGEXAMDATE end exam date
  - o IMGREADRAD reading physician
  - IMGOSQA order-specific questions and answers
  - o IMGUNSCHEDULED unscheduled orders
  - o IMGBEGINEXAMQA begin exam questions and answers
  - o IMGENDEXAMQA end exam questions and answers
  - IMGRELPRIORS relevant priors

| OMEN W CONTRAST (Acc# 5 | /55)                                         |   |  |
|-------------------------|----------------------------------------------|---|--|
| Study Note              |                                              |   |  |
| ☆ B 🕀 🏷 🎝 🔐 Insert      | SmartText 🖷 🗢 🖶 🖸                            |   |  |
| imgexamdate             |                                              |   |  |
| Name                    | Description                                  | C |  |
| ☆ IMGEXAMDATE           | Displays the date the imaging exam was ended |   |  |
|                         |                                              |   |  |

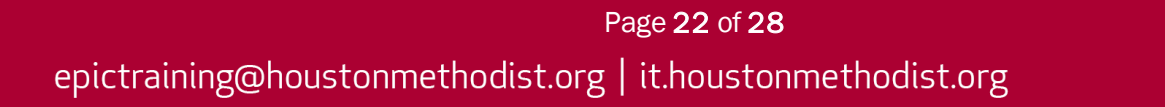

### Storyboard

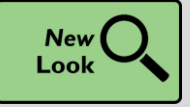

**New Demographic Information** 

#### Key Benefits:

- Improved communication
- More efficient
- Time saver

#### **Description:**

- Easily access more demographic information when hovering over a patient's name at the top of **Storyboard** in a clinical and HIM (#1 pictured) or patient access (#2 pictured) setting.
- Look for some of these new items, if they are documented for the patient:
  - Patient Contact
  - o Time of Birth, until a baby is one month old
  - Written and Spoken Language (clinical and HIM only)
  - Unit (clinical and HIM only)
  - Race and Ethnicity (clinical and HIM only)

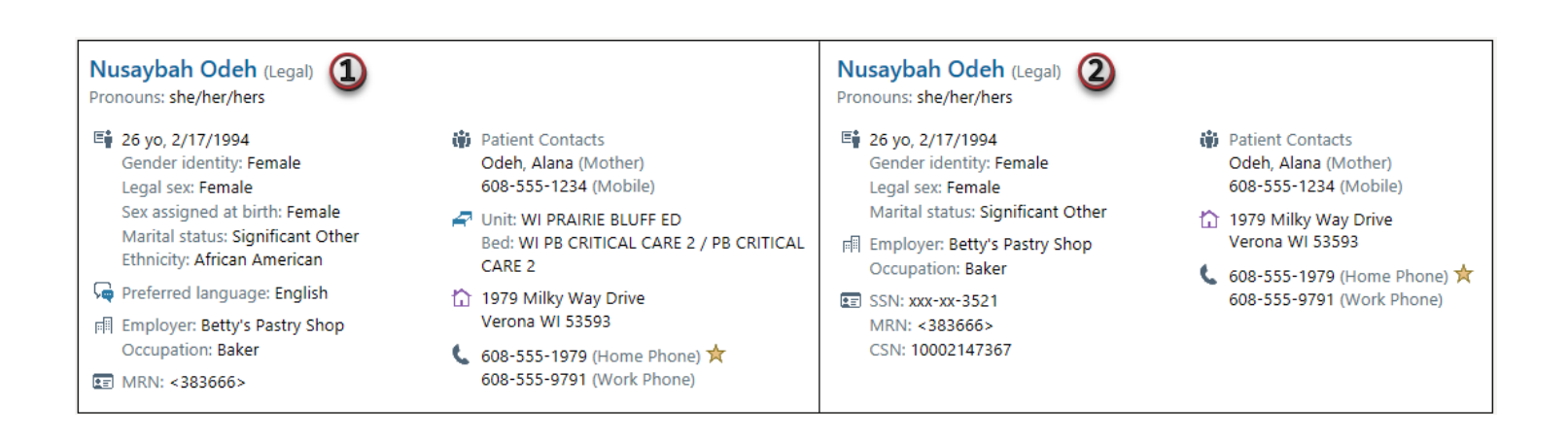

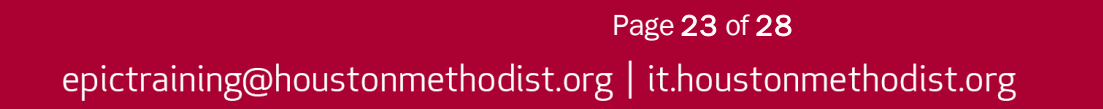

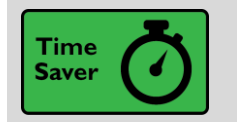

See Admission Time

#### Key Benefits:

- Improved communication
- More efficient
- Time saver

#### **Description:**

• You can see a patient's admission time, in addition to the date when you hover in **Storyboard**. The time appears for the hospital admission and inpatient admission.

## Admitted - 4/30/2020 1001

Admitting provider: Hanna Pan, MD Total duration of encounter: 11d Admitted to inpatient: 4/30/2020 1241 Inpatient length of stay: 11d

#### **Current Department - EEN ICU DEPT**

Patient class: Inpatient Time in unit: 11d

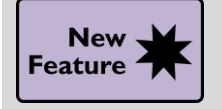

Storyboard Vitals Show BMI and Growth Percentiles for Children

#### Key Benefits:

- Improved communication
- More efficient
- Time saver

#### **Description:**

• To help you quickly review important vitals for children, **Storyboard** now shows BMI and growth percentiles for patients younger than 21.

BP: 120/80 (93.60%/ 97.42%), Height: 5' (99.84%), Weight: 90 lb (95.62%), BMI: 17.58 kg/m<sup>2</sup> (74.92%)

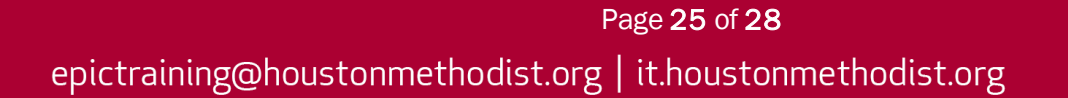

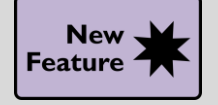

Access to Discharge Information

#### **Key Benefits:**

- Improved communication
- More efficient
- Time saver

#### **Description:**

• Access a patient's discharge planning information from Storyboard.

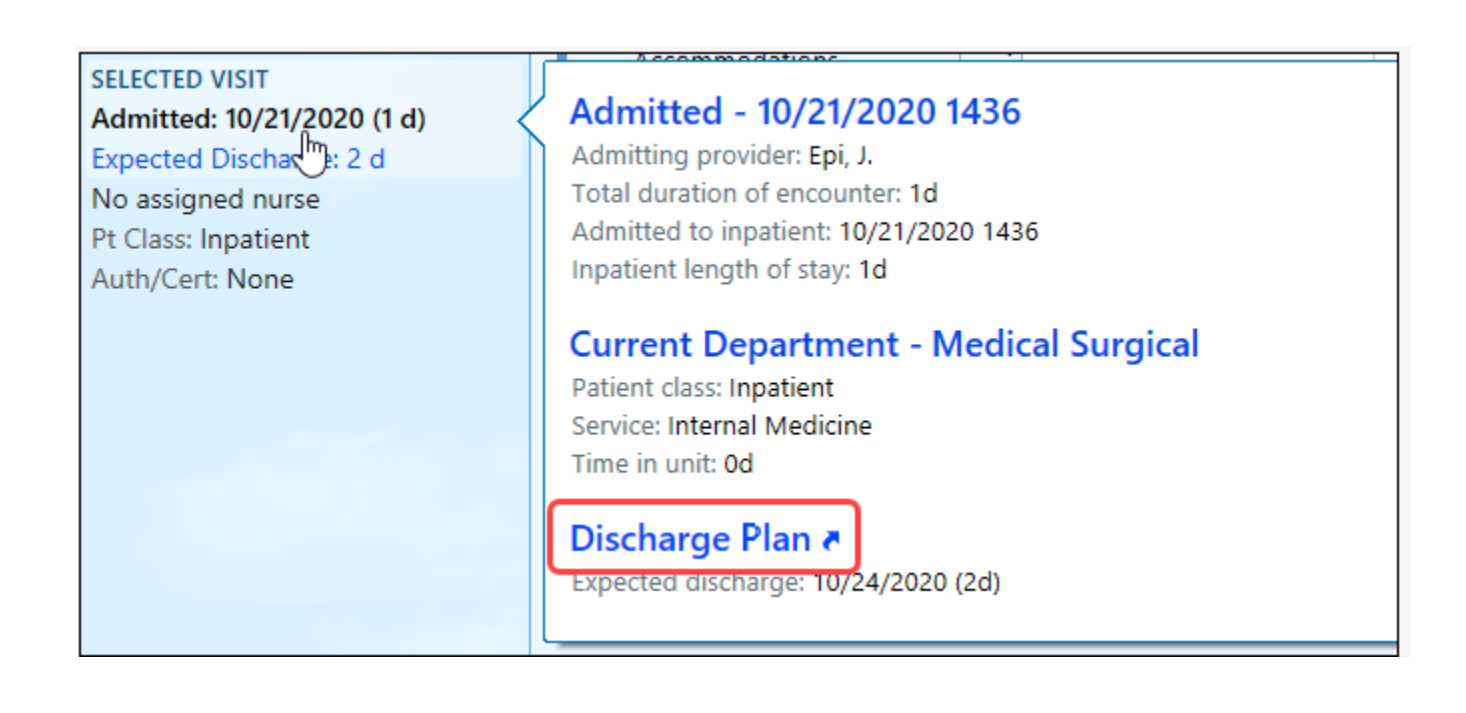

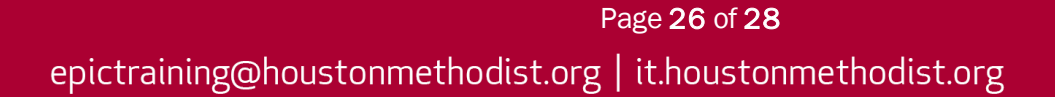

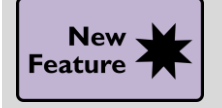

Unable to Assess Allergy Review Status: Highlighted

#### Key Benefits:

- Improved communication
- More efficient
- Time saver

#### **Description:**

• When **Unable to Assess** patient's allergies is documented in a chart, **Unable to Assess** appears in red highlight.

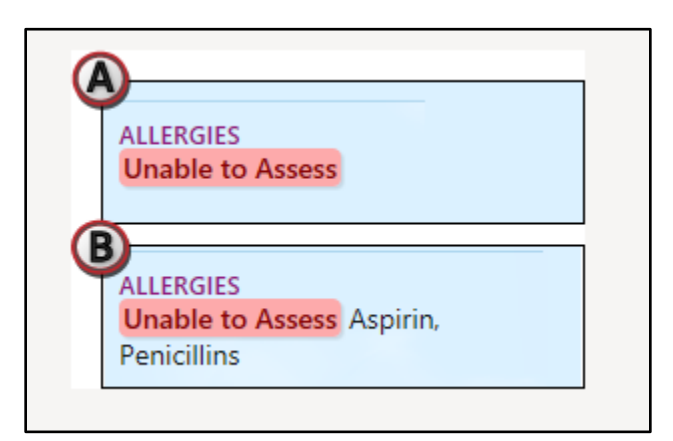

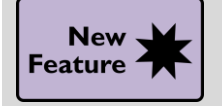

Storyboard Differentiates Older Updated Results from Newer Results

#### Key Benefits:

- Improved communication
- More efficient
- Time saver

#### **Description:**

- When hovering over new results, view the updated date and time for each result in the **Updated** column.
  - Date and time may reflect when something was updated that wasn't clinically relevant, like the instant an automated lab system re-sent results for an order that was already final, even if the results hadn't changed.
- Updated results collected or performed more than 30 days ago appear as follows:
  - For inpatients, results appear in a separate section called Older Results with a note of the recent update, but collected or performed more than 30 days ago. The collected date is also highlighted for each result and appears with an information icon.
  - For ambulatory patients, the collected date is highlighted and appears with an information icon. The Updated column states that the results are more than 30 days old. Hover over the column to see the update.

| NEW RESULTS (LAST 36H)  |                                                                                       |                    |                          |                          |            |        |  | 8 |  |              | Resp             |
|-------------------------|---------------------------------------------------------------------------------------|--------------------|--------------------------|--------------------------|------------|--------|--|---|--|--------------|------------------|
| Lab (2)     Imaging (1) | Older Re                                                                              | esults             |                          |                          |            |        |  |   |  | Sorted by up | date time        |
|                         | These results were recently updated but were collected or performed over 30 days ago. |                    |                          |                          |            |        |  |   |  |              |                  |
|                         | Updated                                                                               | Order              |                          |                          |            |        |  |   |  |              |                  |
|                         | 11/09/20<br>1409                                                                      | X-RAY I<br>Perform | FOOT 3+ 7<br>ned: (1) 07 | <b>VW</b><br>7/06/20 000 | 0   Prelim | ninary |  |   |  |              | 1011 57 - 74 194 |

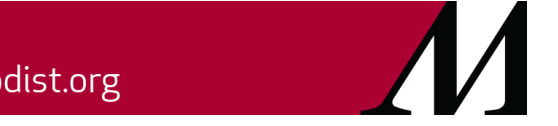